#### Introduction to HTML

Dave Edsall

IAGenWeb County Coordinator's Conference June 30, 2007

## HyperText Markup Language

- What is **markup**?
  - Editors used to physicly *mark-up* a document with changes and typesetting instructions
- Computers came along and used programs (languages)
- Standard devised to specify agreed-upon common mark-up commands

#### SGML – Standardized Generalized Markup Language

## Hypertext

- Physicists at CERN looked for an easy way to exchange information
- IT guys at CERN were very involved in SGML and LaTeX (another markup language)
- Internet was heavily used at CERN
- SGML + Internet = HTML
   Hypertext linking information over a network

# Mark-up?

- In HTML, mark-up is content:
  - I want a list inside a paragraph
  - I want a title before the paragraph
  - I want a horizontal bar beneath the title
- Notice I didn't specify what any of this should look like. I just organized my content
- HTML is NOT style (that's CSS)

#### Language

 Languages are instructions used to tell a computer what to do

- Writing an instruction follow rules (syntax)
- HTML rules are tags and attributes

## Tags

- Tags are written between a < and a >
- For example, a paragraph begins with

and ends with

#### 

• The end tag is often ignored

#### Attributes

- Attributes are extra qualities associated with a tag.
- Attributes can be required or optional. It depends on the tag.
- Attributes are written inside the tag, using an equals sign (=), some text and possibly some quotation marks ("")

#### Attributes - Example

 Suppose you want to style your paragraph with a background color of blue

This is my paragraph and not yours!

• While we are here, note that HTML ignores extra spaces.

## Which HTML?

• The first line of your document should be the Document Type Definition (DTD)

<!DOCTYPE html PUBLIC "-//W3C//DTD XHTML 1.0 Transitional//EN"
 "http://www.w3.org/TR/xhtml1/DTD/xhtml1-transitional.dtd">

 The DTD informs the browser what version of HTML it should obey

# **Containing Your Content**

- Most everything in the document is contained between tags.
- The <html> and </html> tags inform the browser that everything between them should be treated as HTML
- Everything in a document should be contained between <html> and </html>

# What's in Your <head>?

- The first container inside your <html></html> container is usually the <head></head> container.
- This is the *header* portion of your document
- Here you put things your browser may use later, like styles, Javascript, META tags and document titles

## What's in Your <head>?

<head>

<meta name="description" content="I hope Yahoo finds this"</meta>

<title>IAGenWeb Pocahontas County</title>

<style type="text/css">@import url(style.css);</style>

<script type="text/javascript" src="js/tricks.js"></script>

</head>

### <head>ers and Search Engines

- <meta> tags really aren't used anymore by web crawlers so they won't increase your ranking
- They are useful when YOU search your files for keywords
- <title> tags ARE useful for search engines.
   Titles give search sites text to use when displaying links to your pages

## Exercise 1 – Make Your First Page

- Start Notepad
  - Click start -> All Programs -> Accessories -> Notepad
- Open the file exercise1.html in the folder html
   Click File -> Open
- Inside the <head> container, add the following:

<title>Hello, World!</title>

- Inside the body container, add some text
- Save the file
- Open the file with your browser. Is the title in the title bar of the browser? Does your text show up in the window?

## OK. Content Already!

 The content displayed by the browser is contained between <body> and </body>

<body>

This is paragraph 1

This is another paragraph. I AM capable of typing more than one sentence.

</body>

## Heading Tags

- Add some section titles with heading tags
- Heading tags go from large (<h1>) to very small (<h6>).
- Very useful for delimiting sections and subsections in your document
- Headings must use both a start tag and an end tag

#### Example - Headings

<h1>This is my first page</h1>

Here can be some generic introductory text

<h2>Chapter 1 – How I Found My Way to IAGenweb</h2>

The IAGenWeb is a very welcoming group...

<h3>1.1 – Getting involved</h3>

It's pretty simple to get started. You can be a volunteer or adopt a county

## Exercise 2 – Headings

- Start Notepad
- Open the file exercise2.html in the folder html
- Inside the body container, add some headers and some normal text like the following:

<h1>This is a big heading</h1> Ok. Wanna see something smaller? <h2>Here is a smaller header</h2>

- Save the file
- Open the file with your browser. Do you see different sized headings?

## Organizing Content - Lists

Ordered lists are numbered, each item preceded by a number counting up

- Ordered lists are contained between 
   and
- Each list item begins with and ends with

## Organizing Content - Lists

Unordered lists create *bullet points*, just like this slide

- Ordered lists are contained between 

   and
- As with ordered lists, each list item begins with and ends with

#### Exercise 3 – Lists

- Start Notepad
- Open the file exercise3.html in the folder html
- Inside the body container, add an ordered list and an unordered list
- Save the file
- Open the file with your browser. Are the ordered lists numbered? Are the unordered lists bulleted?

## **Organizing Content - Lists**

Lists can be *nested* where you have one list inside another

This is item 1
Ul>
This is the first item of a list inside a list

 Make sure the inner list is closed before the outer list is closed. Here, that means comes before

## **Organizing Content - Tables**

- Sometimes data needs to be listed in rows and columns. That's where tables come in
- Tables are contained between and tags
- Table rows are defined next, using 
   and 
   tags
- Each column in a row is defined with and

## **Organizing Content - Tables**

• A table with two rows and two columns

```
        Row 1 Column 1

    Row 1 Column 2 

    Row 1 Column 2 

    Row 2 Column 1 

    Row 2 Column 1 

    Row 2 Column 2 

    Row 2 Column 2 

        Row 2 Column 2 

        Row 2 Column 2 

        Row 2 Column 2
```

#### Exercise 4 – Tables

- Start Notepad
- Open the file exercise4.html in the folder html
- Inside the body container, add a table with two rows and two columns with any content you choose
- Save the file
- Open the file with your browser. Do you have a table?

## Picture This -Images

Add images to your pages using the img tag

#### <img src="icon.jpg" width=100 height=80>

## Picture This -Images

 The alt attribute is useful for browsers that cannot display images (such as screen readers for the blind)

<img src="iagw.jpg" alt="IAGenWeb logo">

## Links – The Power of the Web

- The innovation of the World Wide Web was *linking* pages to each other
- Links to other pages are added using the anchor tag <a>a></a>

<a href="http://www.iagenweb.org">IAGenWeb Site</a>

## Links – The Power of the Web

<a href="http://www.iagenweb.org">IAGenWeb Site</a>

- The visitor to your site clicks on the text between the <a> and </a> tags, in this case IAGenWeb Site. Remember to use the </a> tag or everything becomes your link.
- The value of the attribute href is the Uniform Resource Locator (URL). The URL instructs the browser which page to load when your visitor clicks the link

### URLs

- URLs can be on the same computer as your web site or on a remote computer
- Usually, if the URL begins with http and an address, the page to be loaded is on another server
- If the URL does not contain an address, the browser looks on the same web server as the current page

## URLs on Your Server

 Suppose the current web page is located at http://www.iagenweb.org/cherokee/index.html and this page contains the tag

<a href="records/cemeteries.html">Cemetery Records</a>

 In this case, clicking on Cemetery Records is the same as if you had used

http://www.iagenweb.org/cherokee/records/cemeteries/html

 By doing this, you can organize all of your information in folders and then simply refer to those folders

#### Exercise 5 – URLs

- Start Notepad
- Open the file exercise5.html in the folder html
- Inside the body container, add the following links:

<a href="http://www.iagenweb.org">IAGenWeb web site</a><br>Here's my <a href="exercise4.html">tables exercise</a>

- Save the file
- Open the file with your browser. Do you have a table?

### Page Layout

- Useful sites provide navigation links on every page
- It would be nice if those links were in the same place on every page
- Create separate sections for every page on your site:
  - Navigation section
  - Content section

#### Page Layout

- Create these sections using <div> or tables in conjunction with style sheets
- <div> creates *divisions* in your documents.
- A large table containing the entire page can do the same thing
- Use styles to instruct the browser where to put the divs or table cells

## **Tables for Page Layout**

```
<table style="width: 100%;"
< ||| >
  <a href="records">Records</a>
  <a href="records">Cemeteries</a>
 Welcome to the Pocahontas County, Iowa GenWeb site!
  Are you looking for your ancestors? We might know where they are!
```

### Questions?